## 湖南理工职院单招考试缴费指南

第一步:在微信中搜索"湖南理工职院财务";第二步:点击"湖南理工职院财务"

|                             |                                               |                          | 6 1                            | Sat (ZEI)                                                                                                    |  |
|-----------------------------|-----------------------------------------------|--------------------------|--------------------------------|----------------------------------------------------------------------------------------------------|--|
| ○ 湖南                        | 海理工职院则                                        | 务                        | 0                              | 取消                                                                                                    |  |
| 六 搜索                        | 國络结果                                          |                          |                                |                                                                                                    |  |
| (2) 湖南                      | <b>南理工</b> 职院!                                | 财务                       |                                | >                                                                                                    |  |
| Q 湖i                        | <b>南理工</b> 职院!                                | 财务缴费                     |                                | >                                                                                                    |  |
| Q 湖                         | 南理工职院!                                        | 财务公众号                    |                                | >                                                                                                    |  |
| () 湖                        | ○ 湖南理工职院财务处 >                                 |                          |                                |                                                                                                    |  |
| (2) 湖南                      | 南理工职院!                                        | 财务老生缴费                   | 费                              | >                                                                                                    |  |
| 关注的服                        | 务号                                            |                          |                                |                                                                                                    |  |
|                             | 湖南理工职                                         | 院财务 🔹                    |                                |                                                                                                    |  |
| ~                           |                                               |                          |                                |                                                                                                    |  |
|                             |                                               |                          |                                |                                                                                                    |  |
|                             |                                               |                          |                                |                                                                                                    |  |
|                             |                                               | 40 0-                    | AL IN                          |                                                                                                    |  |
| 管理                          | 报表                                            | 部室                       | 处 科                            | 8                                                                                                    |  |
| 管理                          | 报表                                            | 部 室<br>ABC               | 处科<br>DEF                      | 8                                                                                                    |  |
| 管理<br>,<br>。                | 报表<br>1                                       | 部室<br>ABC                | 处科<br>DEF                      | <ul><li></li><li></li><li></li><li></li><li></li><li></li><li></li><li></li><li></li><li></li><li></li><li></li><li></li><li></li><li></li><li></li><li></li><li></li><li></li><li></li><li></li><li></li><li></li><li></li><li></li><li></li><li></li><li></li><li></li><li></li><li></li><li></li><li></li></ul> <li></li> |  |
| 管理<br>,<br>。<br>?           | 报表<br>1<br>GHI                                | 部 室<br>ABC<br>JKL        | 处科<br>DEF<br>MNO               | <ul> <li>(×)</li> <li>重输</li> </ul>                                                                                                    |  |
| 管理<br>,<br>。<br>?<br>!      | 报表<br>1<br>GHI<br>PQRS                        | 部 室<br>ABC<br>JKL<br>TUV | 处科<br>DEF<br>MNO<br>WXYZ       | <ul> <li>(※)</li> <li>(※)</li> <li>重輸</li> <li>0</li> </ul>                                                                                                    |  |
| 管理<br>,<br>。<br>?<br>!<br>符 | 报表<br>1<br>GHI<br><sup>7</sup><br>PQRS<br>123 | 部 室<br>ABC<br>JKL<br>TUV | 处科<br>DEF<br>MNO<br>WXYZ<br>中· | <ul> <li>(X)</li> <li>重输</li> <li>0</li> <li>搜索</li> </ul>                                                                                                    |  |

第三步:点击左下角"单独招生"

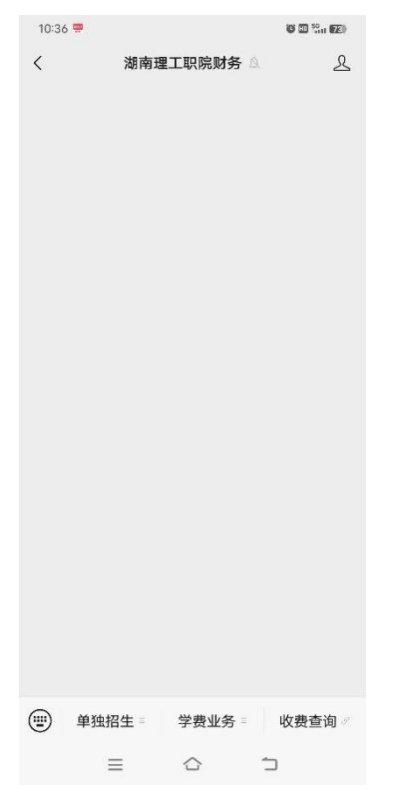

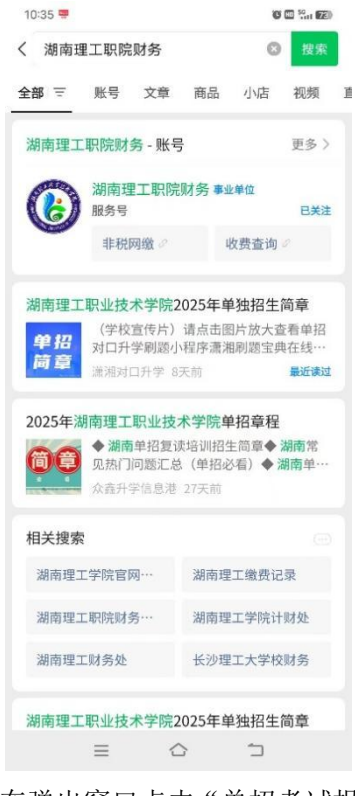

第四步:在弹出窗口点击"单招考试报名缴费"

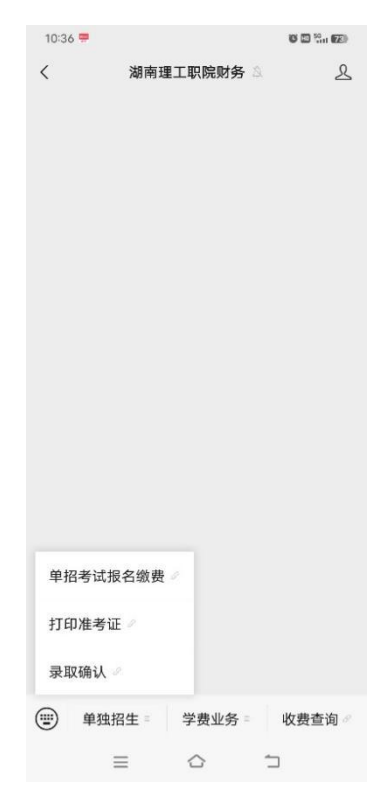

| 第五 | 步 <b>:</b> | 点击头         | 像处'                       | "游客    | "登录           | 录 |
|----|------------|-------------|---------------------------|--------|---------------|---|
|    | 17:16<br>X | 1           | 激费平台 -<br>hnlgzy.xch      | - 首页   | <b>0 </b> 🤐 🔶 |   |
|    |            | 网络          | ∋ BD 1                    | 躗 夷    | 平台            |   |
|    |            | 游客          |                           |        |               | > |
|    | □),<br>自助缴 | 繳費高峰时段<br>费 | 清错峰缴费,                    | 感谢您的   | 理解与支持!        |   |
|    |            |             |                           |        |               |   |
|    | Ţ          | - 宗安        | <b>冬</b> 瓜 靈<br>日<br>我的记录 | )<br>R | 里隊奴           |   |
|    |            |             |                           |        |               |   |
|    |            | Copyright   | © 2025 湖南                 | 7理工职业技 | 术学院           |   |
|    |            | $\equiv$    | $\bigcirc$                |        | 5             |   |

第七步:输入14位(10位考生号前加2543) 考生号、姓名及验证码,并点击

"缴费/查询"按钮

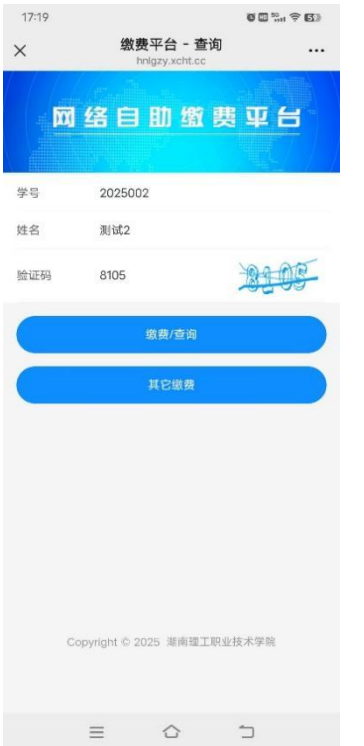

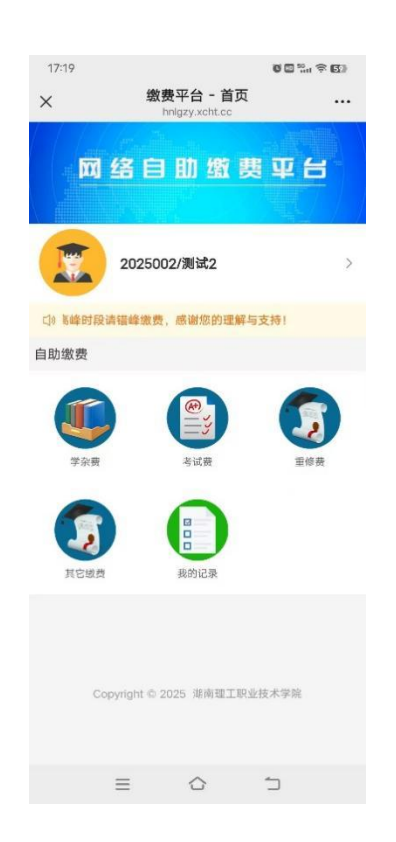

第九步:点击右下角"去支付"

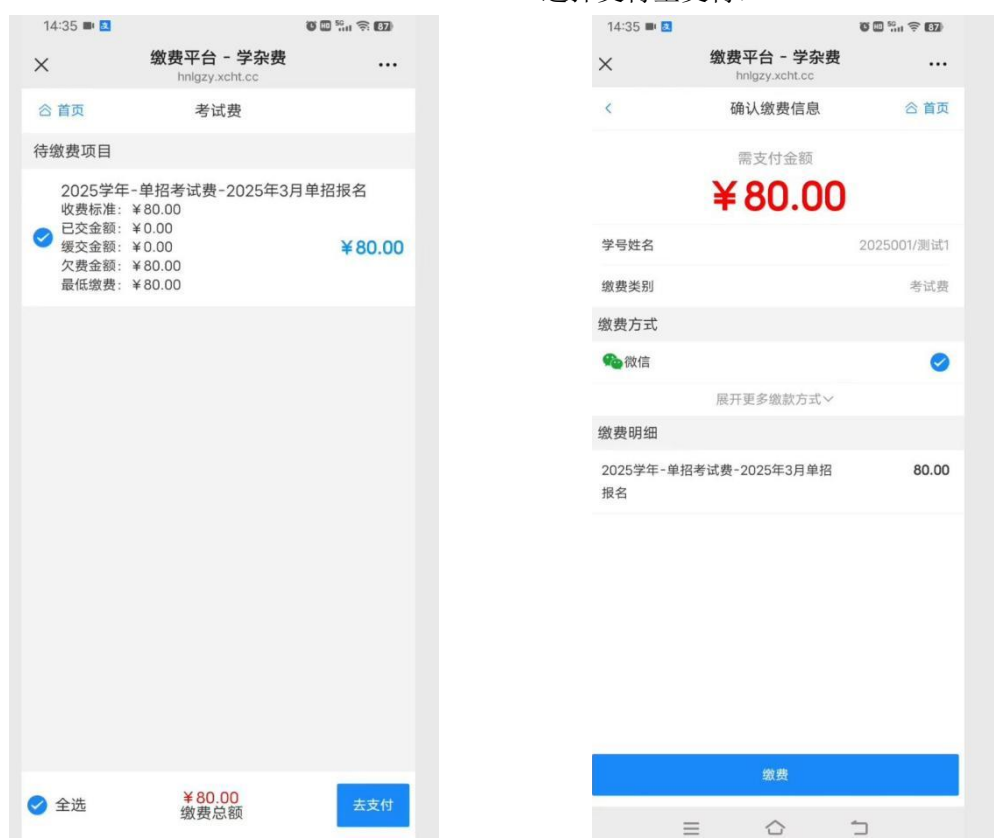

特别注意,如跳出下面的页面无需要理会,必须等待自动跳转(此时还没有缴费)

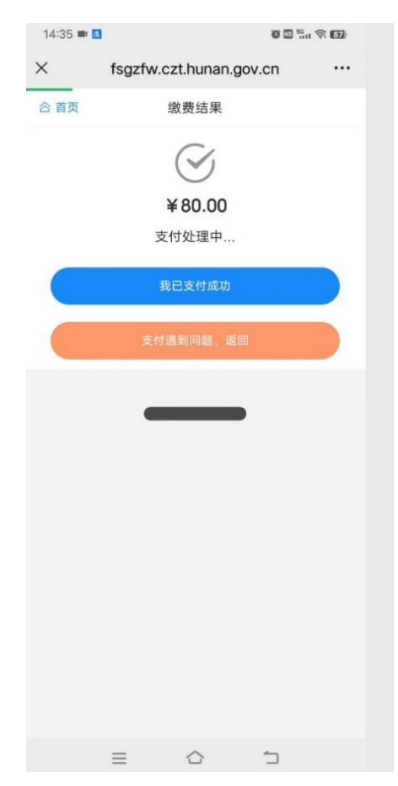

第十步:点击缴费(可以微信支付,也可以 选择支付宝支付) 第十一步: 当跳转至如下页面, 再点击"立即支付", 再输入支付密码后

| ×    | fsgzfw | czt.hunan.gov   | .cn     |    |
|------|--------|-----------------|---------|----|
| 湖南   | 省财政厅国  | 国库处非税收入》<br>¥80 | 匚缴结算户   |    |
| 啟款人  |        |                 | 测记      | ţ1 |
| 敗款渠道 |        | 网上              | 支付(银联线」 | E) |
| 敵款状态 |        |                 | 未支      | 付  |
|      |        | 立即支付            |         |    |
|      | =      | ^               | ÷-      |    |

支付完成后,可以看到如下页面。**特别注意,请确认微信转账记录或银行卡交易记** 

## 录以确认成功缴费。

| ( fs | gzfw.czt.hunan.gov.cn  |          | ×     | 支付完成                |          |
|------|------------------------|----------|-------|---------------------|----------|
|      |                        |          |       |                     |          |
|      | 「「「「「「「」」」」            |          | 湖南省   | <b>拿财政厅国库处非税收入汇</b> | 飲结算户     |
| 湖南省财 | 政厅国库处非税收入汇缴结           | 算户       | 缴款人   | ¢ 80                |          |
|      | ¥80                    |          | 缴款状态  |                     | 支付       |
|      |                        |          | 交易流水号 | 42000025332025022   | 2529610  |
| 款人   |                        | 测试1      | 付款时间  | 2025-0              | 2-25 14: |
| 欧渠道  | 网上支付(银                 | 艮联线上)    |       | 返回商户                |          |
| 次状态  | ž                      | 支付成功     |       |                     |          |
| 流水号  | 4200002533202502252961 | 1071573  |       |                     |          |
| 时间   | 2025-02-25 1           | 14:36:05 |       | 以上的订单内容由商家提供书       | )诉 —     |
| 8    |                        |          |       |                     |          |
|      |                        |          |       |                     |          |
|      | 关闭                     |          |       |                     |          |
|      | 2010                   |          |       |                     |          |
|      |                        |          |       |                     |          |
|      |                        |          |       |                     |          |
|      |                        |          |       |                     |          |
|      |                        |          |       |                     |          |
|      |                        |          |       |                     |          |
|      |                        |          |       |                     |          |
|      |                        |          |       |                     |          |
| =    |                        |          |       |                     | -        |